| COVID<br>Online<br>~5類環境 | -19診療サポート<br>Symposium 2023<br>を共に考える~<br>2023年<br>7月23日(日)<br>13:00<br>く<br>16:30                                                           |
|--------------------------|----------------------------------------------------------------------------------------------------|
| モデレーター                   | 千酌 浩樹 先生 鳥取大学医学部臨床感染症学講座<br>大塚 文男 先生 岡山大学学術研究院医歯薬学域 総合内科学                                                                                    |
| 13:00-13:10              | Introduction                                                                                                    |
| 第1部                      | COVID-19診療~COVID-19の今を知る                                                                                                    |
| 13:10-13:40              | 講演1 これからのCOVID-19診療への取り組み方<br>千酌 浩樹 先生 鳥取大学医学部臨床感染症学講座                                                                                       |
| 13:40-14:10              | 講演2 神奈川県における行政と連携した<br>日本腎臓病協会(JKA)の慢性腎臓病(CKD)対策と<br>透析コロナ診療体制構築<br>田村 功一 先生 横浜市立大学医学部 循環器・腎臓・高血圧内科学<br>横浜市立大学大学院医学研究科 病態制御内科学<br>横浜市立大学附属病院 |
| 14:10-14:40              | 講演3 アフターコロナのCOVID-19後遺症診療                                                                                                    |

大塚 文男 先生 岡山大学学術研究院医歯薬学域 総合内科学

14:40-14:50 休憩

## 第2部 COVID-19診療~明日に使えるスキル

 14:50-15:20
 講演4
 総合病院におけるCOVID-19診療連携

 -何に困り、どのように工夫したかー
 櫻井 隆之 先生 NTT東日本関東病院

15:20-15:50 講演5 COVID-19診療 -効果的な感染対策および医療連携構築への提言 水野 泰孝 先生 グローバルヘルスケアクリニック

 15:50-16:20
 Discussion
 モデレーター:
 千酌 浩樹 先生 / 大塚 文男 先生

 16:20-16:30
 Closing

■ 講演・質疑ともにLive配信いたします(ご質問は質問フォームにて受け付けております)。

■ ご質問は講演会中、随時受付いたします。時間の都合上、全てのご質問にお答えできない場合もありますことをご了承ください。

■ 本インターネット講演会のご参加に当たり、弊社による飲食及び交通費の負担はできませんことをご了承ください。

■ ご視聴に際してMSD Connectへの会員登録(無料)が必要となります。会員登録方法、当日の視聴方法の詳細は裏面をご参照ください。

## 主催:MSD株式会社 メディカルアフェアーズ

## ○ MSD Connect ご視聴方法

## 登録・視聴は無料です

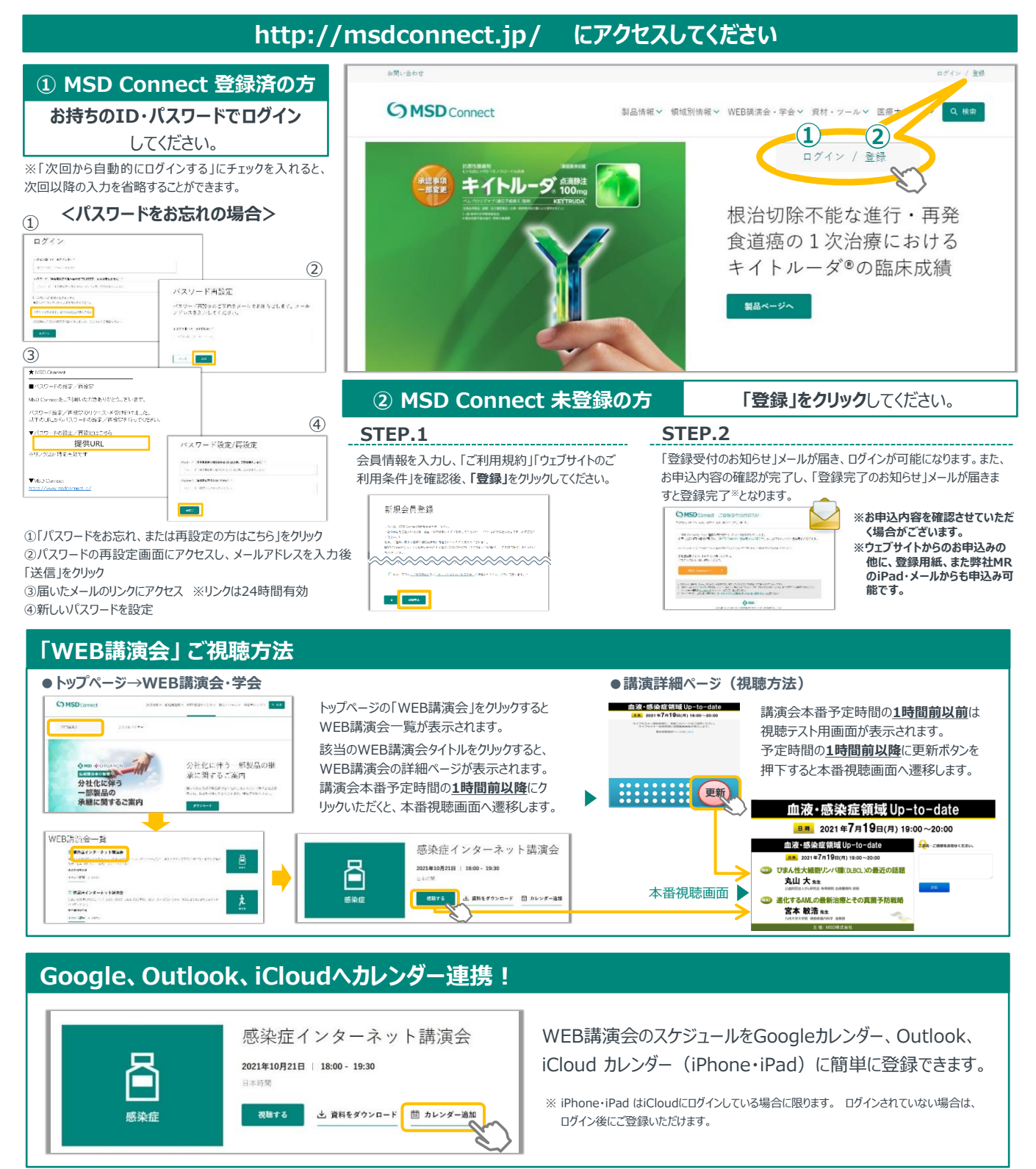

《ご留意》

※講演当日など、直前にMSD Connect に登録いただいた場合、WEB講演会がご覧いただけない場合がございますので、 お早めにご登録くださいますようお願い申し上げます。

※画面イメージは2022年1月現在のものとなります。サイト改修のため、画面は予告なく変更される場合があります。

ご登録についての お問い合わせ先 
 MSD Connect 事務局

 0120-024-920(携帯電話、PHS可)
 <受付時間> 9:00-17:30(土日祝日・弊社休日を除く)